## Guía para realizar consultas de resoluciones Junta de Relaciones Laborales de la Autoridad del Canal de Panamá

El sistema de búsqueda de resoluciones le permitirá realizar las consultas en base a las siguientes opciones: Título de la resolución, palabras claves, rango de fecha, tipo de resolución y si fue admitida o no. Para buscar puede introducir uno o varios de los criterios mostrados.

- Si desea buscar por **Título de la Resolución**, debe colocar el título de la resolución y darle clic en la opción "filtrar" y le debe aparecer la resolución que está buscando. (Ver Imagen No.1)
- Si conoce una **palabra clave** en la resolución a buscar, como por ejemplo "jornada laboral" y desea buscar todas las que hacen mención a ese término, sólo debe escribirla dentro del campo que aparece a lado de la opción "palabras claves" y presionar el botón de "filtrar" y le aparecerán las resoluciones que tengan esas palabras claves. (Ver Imagen No.2)
- Otra manera de buscar resoluciones es por rango de fecha, por mes y por año, si se buscan las resoluciones por mes, se debe elegir el mes deseado y presionar la opción "filtrar" y le aparece un listado con todas las resoluciones de ese mes sin importar el año. Por el contrario si se desea un año en especial, se debe elegir el mes y el año deseado y presionar nuevamente la opción "filtar" y entonces el sistema le mostrará las resoluciones del mes y año deseado.
- Si se busca por Tipo de Resolución, debe situar el cursor sobre el recuadro que está al lado del tipo de resolución, escoger el tipo que desee y darle clic en la opción "filtrar" y le mostrará todas las resoluciones del tipo que escogió. (Ver Imagen No.3)
- Para perfeccionar su búsqueda, puede buscar resoluciones escogiendo la opción "fue admitida".

|                                       |                                                                                                    |                                                                                                    |           |          | Buscar            |
|---------------------------------------|----------------------------------------------------------------------------------------------------|----------------------------------------------------------------------------------------------------|-----------|----------|-------------------|
| INESOED CIONES                        |                                                                                                    |                                                                                                    |           |          |                   |
| Lista de Resoluciones                 |                                                                                                    |                                                                                                    |           |          |                   |
| (                                     | Título 🕽                                                                                                    |                                                                                                    |           |          |                   |
| Palabras                              | clave sin cor                                                                                                    | ntenido                                                                                                    |           |          |                   |
| Fecha de la reso                      | l <b>ución</b> desde                                                                                                    | <ul><li>✓</li></ul>                                                                                                    | / 🔽 hi    | asta 🔽 🗸 | ✓/ ✓              |
| Re<br>Fue Adm                         | stype Mediacio<br>CERTIFI<br>DENUNC<br>ESTANC.<br>Revisión<br>RECUSA<br>stype Mediacio<br>DECISIC<br>Consult<br>CERTIFI<br>INHABIL<br>NA<br>tipo-pru<br>tipo-pru | CIONES DE<br>CIONES DE<br>ABILIDAD<br>ICACIONES<br>IA<br>AMIENTO<br>DE Estatutari<br>CION<br>DN<br>a<br>ICACIONES:<br>.ITACION<br>eba1<br>eba1 | EXCLUSION |          |                   |
|                                       |                                                                                                    |                                                                                                    |           |          |                   |
| Norphee                               | Documento                                                                                                    | Facha                                                                                                    | Tino      | Fue 0/   | Imitida20 ociones |
|                                       | Docamento                                                                                                    | reand                                                                                                    |           |          | Annada: Acciones  |
| Total de resoluciones:0<br>nagen No.1 |                                                                                                    |                                                                                                    |           |          |                   |
|                                       |                                                                                                    |                                                                                                    |           |          |                   |
| ara búsqueda de resolucion            | es                                                                                                    |                                                                                                    |           |          |                   |

| .ista de Resoluciones<br>Título |                        | 7     |         |          |               |
|---------------------------------|------------------------|-------|---------|----------|---------------|
| Palabras claus                  |                        |       |         |          |               |
|                                 | sin contenido          |       | h a cta |          |               |
|                                 | RESOLUCIONES DE        | 20000 |         |          |               |
|                                 | RESOLUCIONES DE        | 2000  | N       |          |               |
|                                 |                        | 2002  |         |          |               |
|                                 | DENUNCIA               | 2003  |         |          |               |
|                                 | ESTANCAMIENTO          | 2004  |         |          |               |
|                                 | 📃 Revisión Estatutaria | 2006  |         |          |               |
|                                 | RECUSACION             | 2007  |         |          |               |
| Restype                         | Mediacion              | 2008  |         |          |               |
|                                 |                        | 2003  |         |          |               |
|                                 | Consulta               | 2011  |         |          |               |
|                                 | CERTIFICACIONES:       | 2012  |         |          |               |
|                                 | INHABILITACION         | 2013  |         |          |               |
|                                 |                        |       |         |          |               |
|                                 | tipo-prueba1           |       |         |          |               |
| Fue Admitida?                   |                        |       |         |          |               |
|                                 |                        |       |         |          |               |
| Nombre Do                       | cumento Fecha          | Τίρο  |         | Fue Admi | tida?Acciones |
|                                 |                        | · · · |         |          |               |
| otal de resoluciones:U          |                        |       |         |          |               |
| nagen No.2                      |                        |       |         |          |               |
|                                 |                        |       |         |          |               |
|                                 |                        |       |         |          |               |
|                                 |                        |       |         |          |               |
|                                 |                        |       |         |          |               |
|                                 |                        |       |         |          |               |
|                                 |                        |       |         |          |               |
|                                 |                        |       |         |          |               |
|                                 |                        |       |         |          |               |
|                                 |                        |       |         |          |               |
|                                 |                        |       |         |          |               |
|                                 |                        |       |         |          |               |
|                                 |                        |       |         |          |               |
|                                 |                        |       |         |          |               |
|                                 |                        |       |         |          |               |
|                                 |                        |       |         |          |               |
|                                 |                        |       |         |          |               |

| Lista de Resolu                        | uciones                      |                                                                                                    |                                                                                                    | 1               |       |        |           |          |
|----------------------------------------|------------------------------|----------------------------------------------------------------------------------------------------|----------------------------------------------------------------------------------------------------|-----------------|-------|--------|-----------|----------|
|                                        | Título                       |                                                                                                    |                                                                                                    |                 |       |        |           |          |
| Pa                                     | alabras clave                | sin con                                                                                                    | tenido                                                                                                    | 1               | h+- [ |        |           |          |
| F<br>Reestablecer Fil                  | Restype<br>ue Admitida? s    | RESOLUC<br>NEGOCI/<br>CERTIFI<br>DENUNC<br>ESTANC/<br>Revisión<br>RECUSA<br>Mediacio<br>Inclusion<br>DECISIO<br>Consulta<br>CERTIFI<br>INHABIL<br>NA<br>tipo-pru-<br>tipo-pru- | CIONES DE I<br>ABILIDAD<br>CACIONES<br>IA<br>AMIENTO<br>Estatutaria<br>CION<br>CON<br>CACIONES2<br>ITACION<br>eba1<br>eba2 |                 | N     |        |           |          |
| Nom                                    | bre                          |                                                                                                    | Document                                                                                                    | o Fe            | cha   | Τίρο   | Fue       | Acciones |
| <u>Resolución</u><br><u>No.26/2007</u> | Res26-MED-M<br>DulioJimenez- | A-02-07-<br>VTD.doc                                                                                                    |                                                                                                    | 29 dic,<br>2006 | Med   | iacion | Admitida? | ٩        |
| Total de resoluci<br>Imagen No.3       | ones:1                       |                                                                                                    |                                                                                                    |                 |       |        |           |          |